# English

# Notes for Users

These notes provide additional information on using this product, and errata for the description in the operating manuals.

| Торіс                                           | Error          | Correction                                  |
|-------------------------------------------------|----------------|---------------------------------------------|
| User Guide                                      | Incomplete     | Item: Domain                                |
| • Using the Scanner Function >                  | Information    | Setting: Optional                           |
| Registering Scan Destinations >                 |                | Description: If the destination computer is |
| Scan to Folder Settings                         |                | a member of an Active Directory domain,     |
| Scanning and Faxing Guide                       |                | specify that domain name.                   |
| • Using the Scanner Function >                  |                | Can contain up to 15 characters.            |
| Registering Scan Destinations >                 |                | See Figure A for the correct screen image.  |
| Scan to Folder Settings                         |                |                                             |
| User Guide                                      | The [NetBIOS   | 5 over TCP] settings do not appear in Web   |
| • Configuring the Machine Using                 | Image Monite   | Dr.                                         |
| Web Image Monitor >                             | See Figure B i | for the correct screen image.               |
| Configuring the Network Settings                |                |                                             |
| <ul> <li>Checking the Network Status</li> </ul> |                |                                             |
| User Guide                                      | The message    | "NetBIOS Name Conflicted Press Clear        |
| • Troubleshooting > Error and                   | Key" does not  | t appear on the control panel display.      |
| Status Messages on the Screen                   | 2              | 1 1 7                                       |

## Figure A: Scan to Folder Settings

| Cone Touch Button                   | : •                                |
|-------------------------------------|------------------------------------|
| E Full Name (Required)              | :                                  |
| Service Name (Required)             | :w                                 |
| For example:                        | 0.Computer_name_or_IP\Share_Folder |
| Domain (Optional)                   | :                                  |
| User Name (Optional)                | :                                  |
| Password (Optional)                 | :                                  |
| Directory (Optional)                | :                                  |
| File Format for Color/Gray          | PDF V                              |
| File Format for BAV                 | : TIFF 💌                           |
| Document size                       | : A4 210x297 v                     |
| Resolution                          | : 300x300 dpi 🛩                    |
| E Density                           | : 🖸 🔳 🔳 🗖 🖸 🙆                      |
| Please Enter Administrator Password |                                    |

## Figure B: Network Settings

#### Network Settings

| Network Status        | Network Application           | DNS   | Alert Messages | SNMP | SMTP |
|-----------------------|-------------------------------|-------|----------------|------|------|
|                       |                               |       |                |      |      |
| General Status        |                               |       |                |      |      |
| ■ Link Status         | : THE MARK WALLERS            |       |                |      |      |
| ■ IPP Printer Name    | $: \ (0.000 + 0.000 + 0.000)$ | 100   | 0.000          |      |      |
| Network Version       | : 1.000                       |       |                |      |      |
| ■ MAC Address         | 1000102030                    |       |                |      |      |
| TCP/IP Status         |                               |       |                |      |      |
| DHCP                  | : 🔿 Enable 💿 Di               | sable |                |      |      |
| ■ IP Address          | 10                            | 1     |                |      |      |
| Subnet Mask           | 28 28                         | 100   | . 6            |      |      |
| Gateway               | 100                           | 1     |                |      |      |
|                       |                               |       |                |      |      |
|                       |                               |       |                |      |      |
| Please Enter Administ | rator Password                |       |                |      |      |
|                       |                               |       |                |      |      |
| ок                    | Cancel                        |       |                |      |      |

# Deutsch

# Hinweise für Benutzer

Diese Hinweise enthalten zusätzliche Informationen zur Verwendung dieses Produkts und Berichtigungen von Druckfehlern in den Betriebshandbüchern.

| Thema                                 | Fehler          | Berichtigung                            |
|---------------------------------------|-----------------|-----------------------------------------|
| Benutzerhandbuch                      | Unvollständige  | Punkt: Domain                           |
| • Verwenden der Scanfunktion >        | Informationen   | Einstellung: Optional                   |
| Registrieren von Scan-Zielen >        |                 | Beschreibung: Falls der Zielcomputer    |
| Einstellungen In Ordner scannen       |                 | Mitglied einer Active Directory-Domain  |
| Scan- und Fax-Anleitung               |                 | ist, geben Sie den Namen dieser Domain  |
| • Verwenden der Scanfunktion >        |                 | an.                                     |
| Registrieren von Scan-Zielen >        |                 | Er kann bis zu 15 Zeichen enthalten.    |
| Einstellungen In Ordner scannen       |                 | Siehe Abbildung A zum korrekten         |
|                                       |                 | Bildschirmbild.                         |
| Benutzerhandbuch                      | [NetBIOS über   | TCP]-Einstellungen erscheinen nicht auf |
| Konfigurieren des Geräts über den Web | dem Web Image   | Monitor.                                |
| Image Monitor > Konfigurieren der     | Siehe Abbildung | B zum korrekten Bildschirmbild.         |
| Netzwerkeinstellungen > Überprüfen    |                 |                                         |
| des Netzwerkstatus                    |                 |                                         |
| Benutzerhandbuch                      | Die Nachricht   | "Konflikt bei NetBIOS-Name Löschtaste   |
| • Fehlerbehebung > Fehler- und        | drücken" wird   | nicht auf dem Display des Bedienfelds   |
| Statusmeldungen auf dem Display       | angezeigt.      |                                         |

## Abbildung A: Einstellungen In Ordner scannen

| Einstellungen In Ordner                     | scannen                          |
|---------------------------------------------|----------------------------------|
| Drucktaster                                 | : *                              |
| Vollständiger Name (erford.)                | :                                |
| Servicename erf.                            | : \\\                            |
| Beispiel:                                   | WComputer_name_or_IPShare_Folder |
| Domain (optional)                           | :                                |
| <ul> <li>Benutzername (optional)</li> </ul> | :                                |
| Kennwort (optional)                         | :                                |
| <ul> <li>Verzeichnis (optional)</li> </ul>  | :                                |
| Dateiformat für Farbe/Grau                  | PDF V                            |
| Dateiformat f ür S/W                        | : TIFF 💌                         |
| Dokumentenformat                            | : A4 210×297                     |
| <ul> <li>Auflösung</li> </ul>               | : 300x300 dpi 🛩                  |
| Dichte                                      | : 🔯 🔳 🔳 🔲 🖸 🙆                    |
| Bitte geben Sie das Administrator-Pa        | sswort ein                       |
| Absenden Abbreche                           | n                                |

## Abbildung B: Netzwerkeinstellungen

| Netzwerkstatus       | Netzwerkanwendung       | DNS       | Alarmmeldungen | SNMP | SMTP |
|----------------------|-------------------------|-----------|----------------|------|------|
| Allgemeiner Status   |                         |           |                |      |      |
| Link-Status          | : 10.5597005000         |           |                |      |      |
| IPP Druckername      | : March 1990            | 110° 6    | 188            |      |      |
| Netzwerkversion      | : 000.04                |           |                |      |      |
| MAC-Adresse          | 10.002/00.04.04         |           |                |      |      |
| CP/IP-Status         |                         |           |                |      |      |
| DHCP                 | : 🔿 Aktivieren 💿        | Deaktiv.  |                |      |      |
| IP-Adresse           |                         | 1         |                |      |      |
| Subnetz-Maske        | : (M (M                 | 203       | . 💷            |      |      |
| Gateway              | : mit . mit .           | <u>le</u> |                |      |      |
| itte geben Sie das A | dministrator-Passwort e | in        |                |      |      |
|                      |                         |           |                |      |      |

# Français

# Notes aux utilisateurs

Ces notes fournissent des informations supplémentaires sur l'utilisation de ce produit, ainsi qu'un erratum des descriptions indiquées dans les manuels d'utilisation.

| Objet                                                                                                    | Erreur                                                   | Correction                                                                                                    |
|----------------------------------------------------------------------------------------------------|----------------------------------------------------------|----------------------------------------------------------------------------------------------------|
| Guide de l'utilisateur                                                                                                    | Informations                                             | Élément : Domaine                                                                                                    |
| <ul> <li>Utilisation de la fonction de<br/>numérisation &gt; Enregistrement<br/>des destinations de numérisation<br/>&gt; Paramètres Scan vers Dossier</li> <li>Guide de numérisation et de fax</li> <li>Utilisation de la fonction de<br/>numérisation &gt; Enregistrement<br/>des destinations de numérisation</li> </ul> | incomplètes                                              | Paramètre : Option<br>Description : Si l'ordinateur de destination<br>est un membre d'un domaine Active<br>Directory, précisez le nom du domaine.<br>Peut contenir un maximum de 15 caractères.<br><i>Reportez-vous à la Figure A pour l'image</i><br><i>d'écran appropriée.</i> |
| > Paramètres Scan vers Dossier                                                                                                    |                                                          |                                                                                                    |
| <ul> <li>Guide de l'utilisateur</li> <li>Configuration du périphérique à<br/>l'aide de Web Image Monitor &gt;<br/>Configuration des paramètres réseau<br/>&gt; Vérification de l'état du réseau</li> </ul>                                                                                                    | <i>Les paramètre<br/>dans Web Ima</i><br>Reportez-vous à | es [NetBIOS par TCP] n'apparaissent pas<br>ge Monitor.<br>1 la Figure B pour l'image d'écran appropriée.                                                                                                    |
| Guide de l'utilisateur<br>• Dépannage > Messages d'erreur<br>et d'étate définé aux l'étate                                                                                                    | <i>Le message "C<br/>s'affiche pas su</i>                | Conflit nom NetBIOS Appuyer sur Supp." ne<br>ur le panneau de configuration.                                                                                                    |

## Figure A : Paramètres Scan vers Dossier

| Paramètres Scan vers D                | Dossier                            |
|---------------------------------------|------------------------------------|
|                                       |                                    |
| Touche multifonction                  | :                                  |
| Nom complet (requis)                  | :                                  |
| Nom service (requis)                  | ://                                |
| Par ex.:                              | 11Computer_name_or_IP\Share_Folder |
| Domaine (option)                      | :                                  |
| Nom utilisateur (option)              | :                                  |
| Mot de passe (option)                 | :                                  |
| Répertoire (option)                   | :                                  |
| E Format fichier pour couleur/gris    | PDF .                              |
| E Format fichier pour N/B             | : TIFF M                           |
| E Format du document                  | : A4 210×297 💌                     |
| Résolution                            | : 300x300 dpi ⊻                    |
| ■ Densité                             | : 🖸 🔳 🔳 🔲 💭 🚱                      |
|                                       |                                    |
| Veuillez entrer le mot de passe admir | histrateur                         |
|                                       |                                    |
| Soumettre Annuler                     |                                    |
|                                       |                                    |

## Figure B : Paramètres réseau

| État du réseau                  | lication réason  | DMR    | Magagaga d'alarta | CNIMD  | CATE |
|---------------------------------|------------------|--------|-------------------|--------|------|
| Ltat du Teseau Ap               | alcation reseau  | DIVO   | wessages daierte  | Sivine | SWIT |
| État général                    |                  |        |                   |        |      |
| <ul> <li>Statut LINK</li> </ul> | : 100,000,000    | i papa |                   |        |      |
| Nom d'imprimante IPF            | · calles Fills   | 10.00  | 10714080          |        |      |
| Version réseau                  | : 0.0000         |        |                   |        |      |
| Adresse MAC                     | 1000 0000        | 10.00  |                   |        |      |
| tat TCP/IP                      |                  |        |                   |        |      |
| DHCP                            | : O Activer      | ⊙ Dés  | activer           |        |      |
| Adresse IP                      | -                |        |                   |        |      |
| Masque sous-réseau              | : 20             | L      | . i               |        |      |
| Passerelle                      | :                |        |                   |        |      |
|                                 |                  |        |                   |        |      |
| euillez entrer le mot de p      | asse administrat | eur    |                   |        |      |
|                                 |                  |        |                   |        |      |
| 01/                             | Ammulan          |        |                   |        |      |

# Italiano

# Note per gli utenti

In queste note vengono fornite ulteriori informazioni sull'uso del prodotto e sulle pagine di errata corrige relative alle descrizioni presenti nei manuali sul funzionamento.

| Argomento                                                                                                    | Errore                                                   | Correzione                                                                                                    |
|----------------------------------------------------------------------------------------------------|----------------------------------------------------------|----------------------------------------------------------------------------------------------------|
| <ul> <li>Guida per l'utente</li> <li>Uso della funzione scanner &gt;<br/>Registrazione di destinazioni di<br/>scansione &gt; Impost. scans. a cartella</li> <li>Guida alla scansione e all'invio di fax</li> <li>Uso della funzione scanner &gt;<br/>Registrazione di destinazioni di<br/>scansione &gt; Impost. scans. a cartella</li> </ul> | Informazioni<br>incomplete                               | Voce: Dominio<br>Impostazione: opzionale<br>Descrizione: Se il computer di destinazione<br>è membro di un dominio Active Directory,<br>specificare il nome di tale dominio.<br>Può contenere fino a 15 caratteri.<br>Vedere la Figura A per verificare la<br>schermata corretta |
| <ul> <li>Guida per l'utente</li> <li>Configurazione della periferica tramite Web Image Monitor &gt; Configurazione delle impostazioni di rete &gt; Controllo dello stato di rete</li> </ul>                                                                                                    | <i>Le impostazio<br/>Web Image Mo<br/>Vedere la Figu</i> | ni di [NetBIOS su TCP] non appaiono nel<br>onitor.<br>ra B per verificare la schermata corretta                                                                                                    |
| <ul><li>Guida per l'utente</li><li>Risoluzione problemi &gt; Messaggi<br/>di stato o di errore sullo schermo</li></ul>                                                                                                    | Il messaggio<br>Cancella" noi<br>controllo.              | "Conflitto nome NetBIOS Prem. tasto<br>n appare sul display del pannello di                                                                                                    |

### Figura A: Impost. scans. a cartella

| Impost. scans. a cartella                 | a                                  |
|-------------------------------------------|------------------------------------|
|                                           |                                    |
| Tasto One-touch                           | : 🗸                                |
| Nome completo (obbligatorio)              | :                                  |
| Nome ser. (obb.)                          | : //                               |
| Ad es.:                                   | 11Computer_name_or_IP\Share_Folder |
| Dominio (opzionale)                       | :                                  |
| Nome utente (opzionale)                   | :                                  |
| Password (opzionale)                      | :                                  |
| <ul> <li>Directory (opzionale)</li> </ul> | :                                  |
| Formato file per colore/grig.             | : PDF v                            |
| Formato file per B/N                      | : TIFF 💌                           |
| Formato documento                         | : A4 210×297 v                     |
| Risoluzione                               | : 300x300 dpi 💌                    |
| ■ Densità                                 | : 🙆 🔳 🔳 🔲 🖸 🙆                      |
| Immettere password amministratore         |                                    |
| Inoltra Annulla                           |                                    |

### Figura B: Impostazioni rete

# Impostazioni rete

| Stato Rete Applicazi   | ione di rete DNS Messaggi di awert SNMP SMTP |
|------------------------|----------------------------------------------|
| Stato generale         |                                              |
| Stato coll.            | THE MAR PARTICIPAL                           |
| ■ Nome stampante IPP   | Hole FM PCOD FCOM                            |
| Versione rete          | : 8.00 PT                                    |
| Indirizzo MAC          | 10-07-06 P-0                                 |
| Stato TCP/IP           |                                              |
| ■ DHCP                 | : 🔿 Abilita 💿 Disabilita                     |
| Indirizzo IP           | · · · · · · · · · · · · · · · · · · ·        |
| Maschera di sottorete  | : 201 . DH DH DH                             |
| Gateway                | · · · · · · · · · · · · · · · · · · ·        |
|                        |                                              |
| mmettere password ammi | histratore                                   |
| ок                     | Annulla                                      |

# Español

# Notas para los usuarios

Estas notas proporcionan información adicional sobre el uso del producto, así como una fe de erratas de la descripción que aparece en los manuales de funcionamiento.

| Tema                                                                                                    | Error                                                     | Corrección                                                                                                    |
|----------------------------------------------------------------------------------------------------|-----------------------------------------------------------|----------------------------------------------------------------------------------------------------|
| <ul> <li>Guía del usuario</li> <li>Uso de las funciones del escáner &gt;<br/>Registro de destinos de escaneo &gt;<br/>Configuración de escaneo a carpeta</li> <li>Guía de fax y escáner</li> <li>Uso de las funciones del escáner &gt;<br/>Registro de destinos de escaneo &gt;<br/>Configuración de escaneo a carpeta</li> </ul> | Información<br>incompleta                                 | Elemento: Dominio<br>Ajuste: Opcional<br>Descripción: Si el ordenador de destino es<br>miembro de un dominio de Directorio<br>Activo, especifique el nombre del dominio.<br>Puede contener hasta 15 caracteres.<br><i>Consulte la figura A para ver la imagen de</i><br><i>pantalla correcta</i> |
| <ul> <li>Guía del usuario</li> <li>Configuración de la máquina<br/>mediante Web Image Monitor &gt;<br/>Ajustes de la configuración de red &gt;<br/>Comprobación del estado de la red</li> </ul>                                                                                                    | El ajuste [Net:<br>Monitor.<br>Consulte la .<br>correcta. | BIOS sobre TCP] no aparecen en Web Image<br>figura B para ver la imagen de pantalla                                                                                                    |
| <ul> <li>Guía del usuario</li> <li>Solución de problemas &gt; Mensajes<br/>de error y estado en la pantalla</li> </ul>                                                                                                    | El mensaje "C<br>Borrar" no ap                            | <i>Conflicto de nombre de NetBIOS Pulse tecla<br/>arece en la pantalla del panel de control.</i>                                                                                                    |

### Figure A: Configuración de escaneo a carpeta

| Botón una pulsación                   | : 💌                                |
|---------------------------------------|------------------------------------|
| Nombre completo (obligatorio)         | :                                  |
| Nom. serv. (ob.)                      | ://                                |
| Por ej :                              | 10Computer_name_or_IP\Share_Folder |
| Dominio (opcional)                    | :                                  |
| Nombre de usuario (opcional)          | :                                  |
| Contraseña (opcional)                 | :                                  |
| Directorio (opcional)                 | :                                  |
| Formato de archivo para color/gris    | : PDF v                            |
| Formato de archivo para B/N           | : TIFF w                           |
| Tamaño del documento                  | : A4 210×297 🗸                     |
| Resolución                            | : 300x300 dpi 🛩                    |
| Densidad                              | : 🖸 🔳 🔳 🔲 🖸 😥                      |
| Introduzca contraseña de administrado | r                                  |
| Enviar Cancelar                       |                                    |

### Figure B: Configuración de red

| Configuración                                             | de red                                  |                                                                                                    |                         |      |      |
|-----------------------------------------------------------|-----------------------------------------|----------------------------------------------------------------------------------------------------|-------------------------|------|------|
| Estado de la red                                          | Aplicación de red                       | DNS                                                                                                    | Mensajes de alerta      | SNMP | SMTP |
| Estado general                                            |                                         |                                                                                                    |                         |      |      |
| Estado de enlace                                          | : TROOper                               | i de la composition de la composition de la comp | NAMES OF A              |      |      |
| <ul> <li>Versión de red</li> <li>Dirección MAC</li> </ul> | : () 2010<br>: () 2010<br>: (0) 00 fail |                                                                                                    |                         |      |      |
| Estado de TCP/IP                                          |                                         |                                                                                                    |                         |      |      |
| DHCP                                                      | : 🔿 Habil                               | itar 🎯                                                                                                    | Deshabilit              |      |      |
| Dirección IP                                              | :                                       | -                                                                                                    |                         |      |      |
| Máscara subred                                            | : 201 - J.                              | 201                                                                                                    |                         |      |      |
| Pasarela                                                  | :                                       | 10                                                                                                    | ), <u>ii</u> , <u>i</u> |      |      |
|                                                           |                                         |                                                                                                    |                         |      |      |
| ntroduzca contraseña                                      | de administrador                        |                                                                                                    |                         |      |      |
| Aceptar                                                   | Gancelar                                |                                                                                                    |                         |      |      |

# Nederlands

# Opmerkingen voor gebruikers

Deze opmerkingen bevatten extra informatie over het gebruik van dit product en onjuiste beschrijvingen uit de handleidingen.

| Onderwerp                                                                                                    | Fout                                                     | Correctie                                                                                                    |
|----------------------------------------------------------------------------------------------------|----------------------------------------------------------|----------------------------------------------------------------------------------------------------|
| Gebruikershandleiding<br>• De scannerfunctie gebruiken ><br>Scanbestemmingen registreren ><br>Instellingen Scan to Folder<br>Scan- en faxhandleiding<br>• De scannerfunctie gebruiken ><br>Scanbestemmingen registreren ><br>Instellingen Scan to Folder | <i>Onvolledige</i><br><i>informatie</i>                  | Element: Domein<br>Instelling: Optioneel<br>Beschrijving: Als de doel-computer lid<br>van een Active Directory domein is,<br>specificeer dan de domeinnaam.<br>Kan tot 15 lettertekens bevatten.<br>Zie Illustratie A voor een correcte weergave van<br>het scherm. |
| <ul> <li>Gebruikershandleiding</li> <li>Het apparaat configureren met de Web<br/>Image Monitor &gt; Netwerkinstellingen<br/>configureren &gt; De netwerkstatus<br/>controleren</li> </ul>                                                                | De [NetBIOS<br>Web Image M<br>Zie Illustratie<br>scherm. | over TCP] instellingen worden niet in de<br>Ionitor getoond.<br>e B voor een correcte weergave van het                                                                                                    |
| <ul> <li>Gebruikershandleiding</li> <li>Probleemoplossing &gt; Fout- en<br/>statusberichten op het scherm</li> </ul>                                                                                                    | De mededeli<br>Wissen" word                              | ng "Conflict met NetBIOS-naam Druk op<br>It niet op het configuratiescherm getoond.                                                                                                    |

### Illustratie A: Instellingen Scan to Folder

| Instellingen Scan to Fold                           | der                               |
|-----------------------------------------------------|-----------------------------------|
|                                                     |                                   |
| Eéntoetsknop                                        | : •                               |
| <ul> <li>Volledige naam (verplicht)</li> </ul>      | :                                 |
| <ul> <li>Servicenaam (verplicht)</li> </ul>         | : W V                             |
| Bijvoorbeeld:                                       | NComputer_name_or_IP\Share_Folder |
| Domein (optioneel)                                  | :                                 |
| <ul> <li>Gebruikersnaam (optioneel)</li> </ul>      | :                                 |
| <ul> <li>Wachtwoord (optioneel)</li> </ul>          | :                                 |
| <ul> <li>Directory (optioneel)</li> </ul>           | :                                 |
| <ul> <li>Bestandsopmaak voor kleur/grijs</li> </ul> | : PDF V                           |
| Bestandsopmaak voor zwart-wit                       | TIFF M                            |
| Documentformaat                                     | : A4 210×297 🛛 👻                  |
| Resolutie                                           | : 300x300 dpi 🛩                   |
| Dichtheid                                           |                                   |
| Geef wachtwoord beheerder op                        |                                   |
| Indienen Annul.                                     |                                   |

### Illustratie B: Netwerkinstellingen

| Netwerkinstellingen               |                           |         |                |      |      |
|-----------------------------------|---------------------------|---------|----------------|------|------|
| Netwerkstatus                     | Netwerktoepassing         | DNS     | Alarmberichten | SNMP | SMTP |
|                                   |                           |         |                |      |      |
| Algemene status                   |                           |         |                |      |      |
| Status koppeling                  | : 10.049-00-090           |         |                |      |      |
| IPP Printernaam                   | : Main (FIR) (FC)         | 2010    | 0.000          |      |      |
| Netwerkversie                     | : 008.04                  |         |                |      |      |
| MAC-adres                         | 100020000                 |         |                |      |      |
| TCP/IP-status                     |                           |         |                |      |      |
| DHCP                              | : 🔿 Inschakelen           | O Uitsc | hakelen        |      |      |
| IP-adres                          | : 11                      | . in    | . 16           |      |      |
| <ul> <li>Subnet Masker</li> </ul> | : (M)                     | . 20    |                |      |      |
| Gateway                           | : <u>Mai</u> , <u>Mai</u> | . 📴     | . 1            |      |      |
|                                   |                           |         |                |      |      |
| Geef wachtwoord beh               | neerder op                |         |                |      |      |
| ОК                                | Annul.                    |         |                |      |      |

# Português

# Notas para os Utilizadores

As presentes notas fornecem informações adicionais sobre a utilização deste produto e uma errata para a descrição nos manuais de utilização.

| То́рісо                                                                                                    | Erro                                             | Correcção                                                                                                    |
|----------------------------------------------------------------------------------------------------|--------------------------------------------------|----------------------------------------------------------------------------------------------------|
| <ul> <li>Manual do utilizador</li> <li>Utilizar a função de scanner &gt;<br/>Registar Destinos da Digitalização &gt;<br/>Definições de Digitalizar para Pasta</li> <li>Manual de digitalização e envio de faxes</li> <li>Utilizar a função do scanner &gt;<br/>Registar Destinos da Digitalização &gt;<br/>Definições de Digitalizar para Pasta</li> </ul> | Informações<br>incompletas                       | Item: Domínio<br>Definição: Opcional<br>Descrição: Se o computador destino é<br>membro de um domínio de Directório<br>Activo, especifique o nome do domínio.<br>Pode conter um máximo de 15 caracteres.<br><i>Verifique a figura A para ver a imagem de</i><br><i>ecrã correcta.</i> |
| <ul> <li>Manual do utilizador</li> <li>Configurar o equipamento utilizando<br/>Web Image Monitor &gt; Configurar as<br/>definições de rede &gt; Verificar o estado<br/>da rede</li> </ul>                                                                                                    | As definições<br>Image Monito<br>Verifique a fig | [NetBIOS sobre TCP] não aparecem no Web<br>or.<br>gura B para ver a imagem de ecrã correcta.                                                                                                    |
| Manual do utilizador<br>• Resolução de Problemas > Mensagens<br>de erro e de estado no ecrã                                                                                                    | A mensagem<br>Limpar" não a                      | "Conflito de Nome NetBIOS Premir Tecla<br>parece no monitor do painel de controlo.                                                                                                    |

### Figura A: Definições de Digitalizar para Pasta

| Definições de Digitalizar                       | para Pasta                           |
|-------------------------------------------------|--------------------------------------|
|                                                 |                                      |
| Botão de Um Toque                               | : 🗸                                  |
| <ul> <li>Nome Completo (Obrigatório)</li> </ul> | :                                    |
| Nome de Serviço (Obrigatório)                   | : \\                                 |
| Por exemplo:                                    | : 'IComputer_name_or_IP\Share_Folder |
| Domínio (Opcional)                              | :                                    |
| Nome de Utilizador (Opcional)                   | :                                    |
| Palavra-Passe (Opcional)                        | :                                    |
| <ul> <li>Directório (Opcional)</li> </ul>       | :                                    |
| Formato de Ficheiro para<br>Cores/Cinzento      | : PDF v                              |
| Formato de Ficheiro para P&B                    | : TIFF ¥                             |
| E Formato do Documento                          | : A4 210x297                         |
| Resolução                                       | : 300x300 dpi 🛩                      |
| Densidade                                       | : 🖸 🔳 🔳 🔲 🖸 🖸                        |
|                                                 |                                      |
| Introduza a Palavra-Passe de Adminis            | trador                               |
|                                                 |                                      |
| E-                                              |                                      |
| Enviar Cancelar                                 |                                      |

## Figura B: Definições de Rede

#### Definições de Rede

| Estado da Rede Aplic       | ação de Rede DNS Mensagens de Alerta SNMP SMTP |
|----------------------------|------------------------------------------------|
| Estado Geral               |                                                |
| Estado Link                | : THE MEAN PORT TOPICS                         |
| Nome da Impressora IPI     | P : Miles PDI IP COUP WORK                     |
| ■ Versão da Rede           | : 1.80.0                                       |
| Endereço MAC               | END TOOL FOR                                   |
| Estado de TCP/IP           |                                                |
| ■ DHCP                     | : O Activar   Desactivar                       |
| Endereço IP                | : HC: . HII                                    |
| Máscara de sub-rede        | 201. 201. 201. 1                               |
| Gateway                    | 1 102 1 101 10 10                              |
|                            |                                                |
|                            |                                                |
| ntroduza a Palavra-Passe d | e Administrador                                |
|                            |                                                |
| ок с                       | Cancelar                                       |

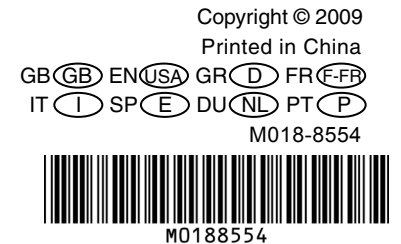